## <u>EXTRAIRE DE LA MUSIQUE</u> à partir du logiciel MICROSOFT « Lecteur Windows Média

Sélectionner des chansons pour les écouter en MP3, pour les écouter sur un lecteur MP3, ou téléphone ou tablette. Ne peut pas graver un CD vierge : il faut un autre logiciel.

Cliquer sur l'ICONE « Media player »

Dans l'Icone « organiser » ou «Outils »

Rechercher « OPTION »

Puis l'onglet 1/« Extraire de la musique » »

| Options 1 ×                                                                                              | 2/Désigner           |
|----------------------------------------------------------------------------------------------------|----------------------|
| L<br>Diug.ing Confidentialitá Ságuritá Pássau                                                            | l'emplacement où     |
| Lecteur Extraire de la musique Périphériques Graver Performances Bibliothèque                            | vous pourrez         |
|                                                                                                    | retrouver vos        |
| Spécifiez l'emplacement de stockage de la musique et modifiez les paramètres d'extraction.               | fichiers « musique   |
| Extraire la musique à cet emplacement                                                                    | extension wir 5 //   |
| C:\Users\Marie-Claude\Music 2 Modifier                                                                   |                      |
| Nom du fichier                                                                                           | 3/Paramètre          |
|                                                                                                    | d'extraction         |
| Paramètres d'extraction                                                                                  | détermine            |
| Format :                                                                                                 | l'extension du       |
| MP3 V                                                                                                    | fichier (Ici MP3)    |
| 5                                                                                                    |                      |
| Extraire automatiquement le contenu du CD                                                                | 4/ A décocher et le  |
|                                                                                                    | demander à chaque    |
|                                                                                                    | fois que             |
| Éiecter le CD après l'extraction                                                                         |                      |
|                                                                                                    | 5/ A cocher pour     |
| Taille Qualité                                                                                           | éjection du CD       |
| minimale optimale 6                                                                                      | quand l'ordinateur   |
| Utilise environ 57 Mo par CD (128 Kbits/s)                                                               | à fini son travail   |
|                                                                                                    |                      |
| 7                                                                                                    | 6/ mettre le curseur |
|                                                                                                    | au milieu pour une   |
| OK Annuler Appliquer Aide                                                                                | meilleure audition   |
|                                                                                                    | 7/ Valider           |
| Une fois que ces données sont rectifiées, elle subsistent en mémoire.                                    |                      |
| Devening wind former Dichola cicical a                                                                   |                      |
| Revenir sur l'ecran 2 du logiciei :                                                                      |                      |
| En 8 oct indiguor los dossiors sur losquols nouvent ôtro dos fishior « mn2 »                             |                      |
| En a est indiquer les dossiers sur lesqueis peuvent etre des fichier « hips »                            |                      |
| En 9 le contenu du CD                                                                                    |                      |
|                                                                                                    |                      |
| En 10 l'onglet « LECTURE » est activé.                                                                   |                      |
|                                                                                                    |                      |
| En 11 le nom du fichier en train d'être lu                                                               |                      |
|                                                                                                    |                      |
| En 12 la liste des morceaux ou fichiers qui sont en attente de lecture                                   |                      |
|                                                                                                    |                      |
| En 13 Les boutons « lire, touche avant, touche arrière et puissance du haut parleur                      |                      |
| Les touches lecture aléatoire (bouton 13a) et répétition (13b), pause (13c), marche arrière (13d), lectu | ure (13e), marche    |
| arrière (13f), mesure du son (13g).                                                                      |                      |
|                                                                                                    |                      |
| En 14 nombre d'éléments et durée totale des fichiers à lire.                                             |                      |
|                                                                                                    |                      |
| EN 15 BOULON « INVERSEUR »                                                                               |                      |

| 🚺 Lecteur Windows Media                                                                                                    | a                     |                                                                                                |                                                                  |                                                                                                    |                                                                                                    |                                                               |                                                                                                    |        |                                                                                                    | -                                                     |                             | ×                                                                                                    |
|----------------------------------------------------------------------------------------------------|-----------------------|------------------------------------------------------------------------------------------------|------------------------------------------------------------------|----------------------------------------------------------------------------------------------------|----------------------------------------------------------------------------------------------------|---------------------------------------------------------------|----------------------------------------------------------------------------------------------------|--------|----------------------------------------------------------------------------------------------------|-------------------------------------------------------|-----------------------------|----------------------------------------------------------------------------------------------------|
| GO > Album inconnu                                                                                                    | (08/08/2016 18        | 3:27:44) (E:)                                                                                  |                                                                  |                                                                                                    |                                                                                                    |                                                               |                                                                                                    | 10     | Lecture                                                                                                    | Graver                                                | Syn                         | chr                                                                                                    |
| <u>O</u> rganiser ▼ <u>D</u> iffuser en                                                                                                    | continu 👻 🤇           | <u>C</u> réer une playlist 👻                                                                   | 0                                                                | E <u>x</u> traire le CD »                                                                                |                                                                                                    | Recher                                                        | cher                                                                                                    | ₽ - 0  | Enregi:                                                                                                    | strer la liste                                        | »                           | <u>3</u> =                                                                                                    |
| <ul> <li>Bibliothèque</li> <li>Playlists</li> <li>BANDAS A GRAY</li> <li>5 plus récents</li> <li>J Musique</li> <li>Interprète</li> <li>Album</li> <li>Vidéos</li> <li>Images</li> <li>Enregistrements TV</li> <li>Autre média</li> <li>Album inconnu (08/)</li> <li>COSHIBA EXT</li> <li>Autres bibliothèques</li> <li>asus (asus-pc)</li> </ul> | Album<br>CD audio (E; | Album inconnu V<br>Interprète inco<br>Genre inconnu<br>Année inconnue<br>V<br>V<br>V<br>V<br>V | #<br>1<br>2<br>3<br>4<br>5<br>6<br>7<br>8<br>9<br>10<br>11<br>12 | Titre Piste 1 Piste 2 Piste 3 Piste 4 Piste 5 Piste 6 Piste 7 Piste 8 Piste 9 Piste 10 Piste 11 Piste 12 | Durée<br>4:26<br>2:47<br>2:31<br>2:07<br>2:32<br>4:16<br>2:27<br>3:00<br>4:18<br>3:41<br>3:21<br>2:42 | Etat de l'ext<br>Extrait dans<br>Extrait dans<br>Extrait dans | Interprète ayant col.<br>Interprète inconnu<br>Interprète inconnu<br>Interprète inconnu<br>Interprète inconnu<br>Interprète inconnu<br>Interprète inconnu<br>Interprète inconnu<br>Interprète inconnu<br>Interprète inconnu<br>Interprète inconnu<br>Interprète inconnu<br>Interprète inconnu<br>Interprète inconnu<br>Interprète inconnu | , Comp | Acheter<br>Acheter<br>Acheter<br>Acheter<br>Piste 1<br>Piste 2<br>Piste 3<br>Piste 4<br>Piste 5<br>Piste 6<br>Piste 7<br>Piste 8<br>Piste 9<br>Piste 10<br>Piste 11<br>Piste 12 | Piste 1<br>Album inco<br>Interprète in<br>Dum inconnu | 111<br>Iconnu (0<br>(08/08, | <ul> <li>1/2 →</li> <li>4:26</li> <li>2:47</li> <li>2:31</li> <li>2:07</li> <li>2:32</li> <li>4:16</li> <li>2:27</li> <li>3:00</li> <li>4:18</li> <li>3:41</li> <li>3:21</li> <li>2:42</li> </ul> |
|                                                                                                    |                       | 13                                                                                             |                                                                  |                                                                                                    |                                                                                                    |                                                               |                                                                                                    | 14     | 12 élémer                                                                                                    | nts, 38 minute                                        | s                           |                                                                                                    |
| Interprète inconnu                                                                                                    |                       | 00:22                                                                                          | ( \$                                                             | z O   E (144                                                                                             |                                                                                                    | ) •» —                                                        | -                                                                                                    |        |                                                                                                    | 1                                                     | 5                           | -                                                                                                    |

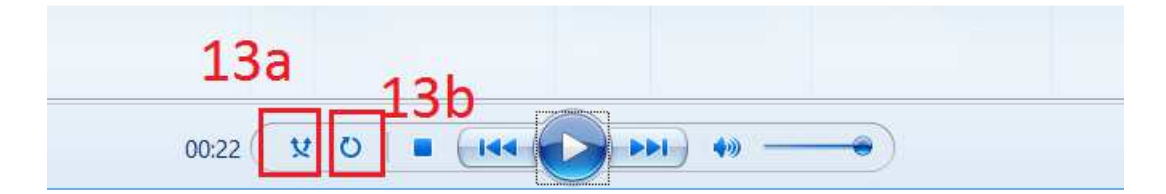

## Ecran 1

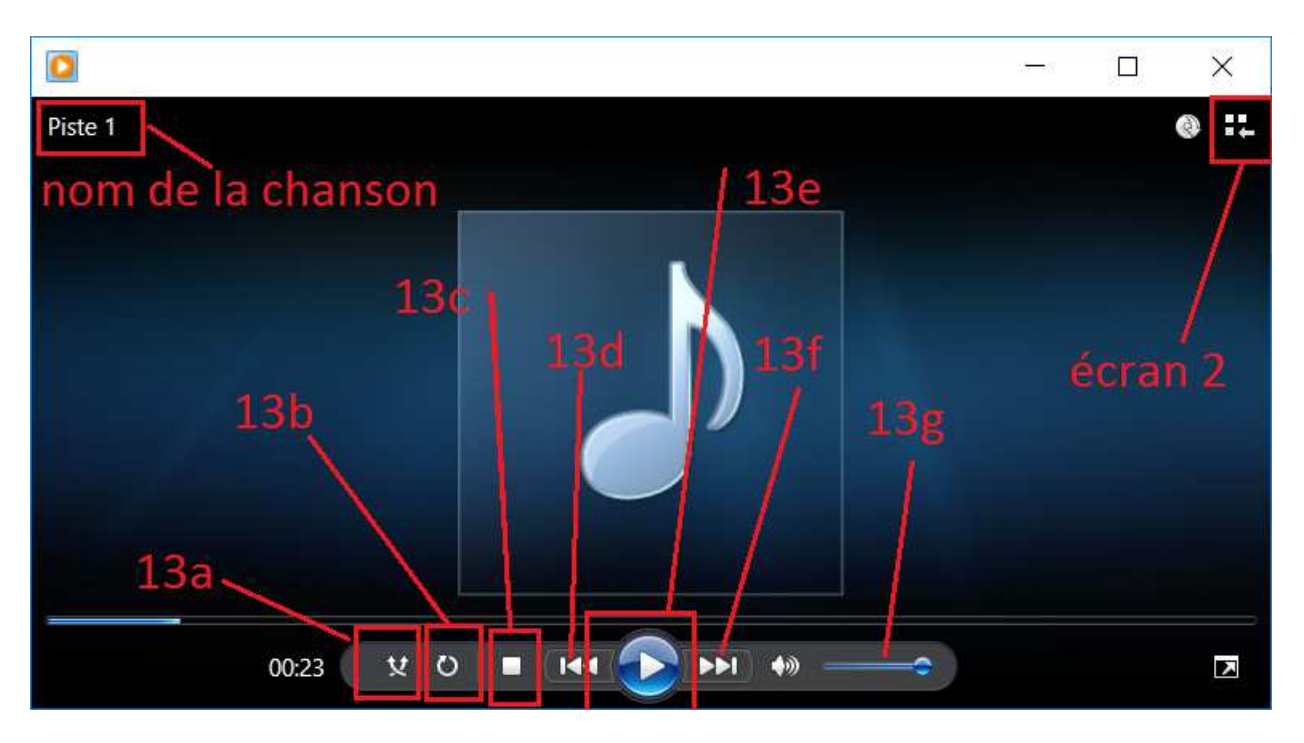

Il n'y a plus qu'à aller chercher dans le dossier les fichiers musiques MP3 extraits pour les mettre dans leur emplacement définitif.